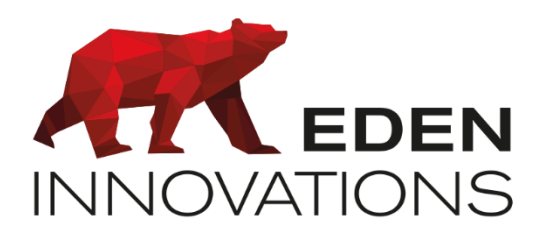

Contrôle d'accès

# **OPTIMA®**

# **ONE Blue**

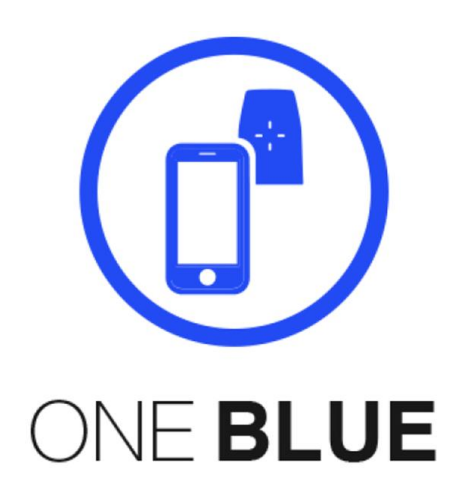

Droits d'auteur : © Eden Innovations

Aucune partie de cette publication ne peut être reproduite, transmise, transcrite ni traduite sous une forme quelconque ou par un moyen quelconque sans le consentement du détenteur des droits d'auteur. La copie non autorisée peut non seulement enfreindre les lois de copyrights mais peut également réduire la capacité d'Eden Innovations à fournir des informations exactes.

# Table des matières

| 1- Présentation                                                                                                    | 4                                               |
|----------------------------------------------------------------------------------------------------|-------------------------------------------------|
| 1.1 Notion de badge virtuel                                                                                                    | 4                                               |
| 1.2 Coût des badges virtuels                                                                                                    | 5                                               |
| 1.3 Synchronisation des données STid                                                                                                    | 5                                               |
| 2- Compatibilités                                                                                                    | 5                                               |
| 3- Module ONE Blue                                                                                                    | 6                                               |
| 4- Prérequis                                                                                                    | 6                                               |
| 4.1 Paramétrage des téléphones des utilisateurs                                                                                                    | 6                                               |
| 4.2 Etapes pour l'amélioration de la réactivité sur le point de lecture                                                                                                    | 7                                               |
| 4.2.2 Mode télécommande sur smartphone                                                                                                    | 8                                               |
| 4.2.3 Raccourci Widget (ANDROID & IPHONE)                                                                                                    | 8                                               |
| 4.2.4 Raccourci IWatch (IPhone Uniquement)                                                                                                    | 8                                               |
| 4.2.5 Carte Bleu : pourquoi s'affiche-t-elle ?                                                                                                    | 8                                               |
| 4.2.6 Liste des smartphones testés par STid                                                                                                    | 8                                               |
| 4.2.7 Application mobile STid Mobile ID                                                                                                    | 9                                               |
|                                                                                                    |                                                 |
| 4.2.8 Connexion Internet                                                                                                    | 9                                               |
| <ul><li>4.2.8 Connexion Internet</li><li>5- Configuration SECard</li></ul>                                                                                                    | 9<br>9                                          |
| <ul> <li>4.2.8 Connexion Internet</li> <li>5- Configuration SECard</li> <li>5.1 Connexion au logiciel SECard</li> </ul>                                                                                                    | 9<br>9<br>9                                     |
| <ul> <li>4.2.8 Connexion Internet</li> <li>5- Configuration SECard</li> <li>5.1 Connexion au logiciel SECard</li> <li>5.2 Configuration du lecteur</li> </ul>                                                                                                    | 9<br>9<br>9<br>10                               |
| <ul> <li>4.2.8 Connexion Internet</li> <li>5- Configuration SECard</li> <li>5.1 Connexion au logiciel SECard</li> <li>5.2 Configuration du lecteur</li> <li>5.3 Configuration de la lecture</li> </ul>                                                                                                    | 9<br>9<br>9<br>10<br>11                         |
| <ul> <li>4.2.8 Connexion Internet</li> <li>5- Configuration SECard</li> <li>5.1 Connexion au logiciel SECard</li> <li>5.2 Configuration du lecteur</li> <li>5.3 Configuration de la lecture</li> <li>6- Configuration portail STid mobile ID</li> </ul>                                                                                                    |                                                 |
| <ul> <li>4.2.8 Connexion Internet</li> <li>5- Configuration SECard</li> <li>5.1 Connexion au logiciel SECard</li> <li>5.2 Configuration du lecteur</li> <li>5.3 Configuration de la lecture</li> <li>6- Configuration portail STid mobile ID</li> <li>6.1 Compte STid Mobile ID</li> </ul>                                                                                                    |                                                 |
| <ul> <li>4.2.8 Connexion Internet</li> <li>5- Configuration SECard</li> <li>5.1 Connexion au logiciel SECard</li> <li>5.2 Configuration du lecteur</li> <li>5.3 Configuration de la lecture</li> <li>6- Configuration portail STid mobile ID</li> <li>6.1 Compte STid Mobile ID</li> <li>6.2 Création du site</li> </ul>                                                                                                    |                                                 |
| <ul> <li>4.2.8 Connexion Internet</li> <li>5- Configuration SECard</li> <li>5.1 Connexion au logiciel SECard</li> <li>5.2 Configuration du lecteur</li> <li>5.3 Configuration de la lecture</li> <li>6- Configuration portail STid mobile ID</li> <li>6.1 Compte STid Mobile ID</li> <li>6.2 Création du site</li> <li>6.3 Configuration des lecteurs</li> </ul>                                                                                                    | 9<br>9<br>9<br>10<br>11<br>13<br>13<br>13<br>13 |
| <ul> <li>4.2.8 Connexion Internet</li></ul>                                                                                                    |                                                 |
| <ul> <li>4.2.8 Connexion Internet</li> <li>5- Configuration SECard</li> <li>5.1 Connexion au logiciel SECard</li> <li>5.2 Configuration du lecteur</li> <li>5.3 Configuration de la lecture</li> <li>6- Configuration portail STid mobile ID</li> <li>6.1 Compte STid Mobile ID</li> <li>6.2 Création du site</li> <li>6.3 Configuration des lecteurs</li> <li>6.4 Design de carte</li> <li>6.5 Génération des paramètres API.</li> </ul>                                                                                                    |                                                 |
| <ul> <li>4.2.8 Connexion Internet</li></ul>                                                                                                    |                                                 |
| <ul> <li>4.2.8 Connexion Internet</li> <li>5- Configuration SECard</li> <li>5.1 Connexion au logiciel SECard</li> <li>5.2 Configuration du lecteur</li> <li>5.3 Configuration de la lecture</li> <li>6- Configuration portail STid mobile ID</li> <li>6.1 Compte STid Mobile ID</li> <li>6.2 Création du site</li> <li>6.3 Configuration des lecteurs</li> <li>6.4 Design de carte</li> <li>6.5 Génération des paramètres API</li> <li>6.6 Configuration ONE Blue pour OPTIMA</li> </ul>                                                                                |                                                 |
| <ul> <li>4.2.8 Connexion Internet</li> <li>5- Configuration SECard</li> <li>5.1 Connexion au logiciel SECard</li> <li>5.2 Configuration du lecteur</li> <li>5.3 Configuration de la lecture</li> <li>6- Configuration portail STid mobile ID</li> <li>6.1 Compte STid Mobile ID</li> <li>6.2 Création du site</li> <li>6.3 Configuration des lecteurs</li> <li>6.4 Design de carte</li> <li>6.5 Génération des paramètres API</li> <li>6.6 Configuration des lecteurs pour ONE Blue</li> <li>6.7 Configuration ONE Blue pour OPTIMA</li> <li>7- Exploitation</li> </ul> |                                                 |

| 7.2 Badge STid Mobile ID bleu       | 19 |
|-------------------------------------|----|
| 7.3 Badge STid Mobile ID orange     | 21 |
| 7.4 Suppression badge virtuel       | 22 |
| 7.5 Révocation                      | 23 |
| 8- Affichage des crédits            | 24 |
| 9- Configuration API Stid Mobile ID | 24 |

## 1- Présentation

Le module ONE Blue vous permet de synchroniser les données de l'OPTIMA avec le compte STid Mobile ID.

#### Fonctionnalités :

- Compatibles avec lecteurs de proximité, poignées électroniques sans fil U&Z et SOWIT BLE
- Gestion des badges virtuels verts, bleus et orange de STid
- Transmission des badges du contrôle d'accès vers les smartphones sous forme de badges virtuels

Profitez des fonctionnalités Bluetooth des lecteurs STid pour identifier les usagers de votre contrôle d'accès en tant que badges virtuels en utilisant les smartphones comme moyen d'identification.

Ce module vous permet de :

- Associer les usagers existants de votre choix à des badges virtuels STid Mobile Id (badges STid Mobile Id bleus et orange)
- Révoquer les badges virtuels bleus STid Mobile Id
- Supprimer les badges virtuels bleus STid Mobile Id
- Connaitre le nombre de crédits en cours

#### 1.1 Notion de badge virtuel

Un badge virtuel permet la dématérialisation de vos badges de contrôle d'accès au sein d'une application mobile. Votre badge virtuel porte un identifiant et se comporte comme un badge RFID.

Le badge virtuel est associé à un seul appareil.

STid vous propose 3 types de badges d'accès adaptés à vos besoins :

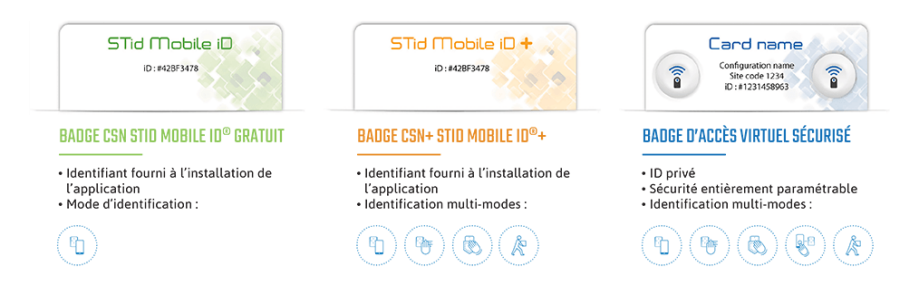

Fig. 1 : Types de badges virtuels.

Renseignements : https://stid-security.com/images/private-pdf/Flyer STid Mobile ID FR.pdf

#### **1.2 Coût des badges virtuels**

Les badges virtuels utilisés ont le coût suivant :

- Badge vert : gratuit
- Badge orange : 1 crédit
- Badge bleu : 5 crédits

#### 1.3 Synchronisation des données STid

Nous conseillons vivement d'utiliser en premier lieu la fonctionnalité de synchronisation des données du serveur STid.

Elle vous permettra de mettre en cohérence les badges virtuels avec votre base de données OPTIMA.

En effet, dans le cas d'une utilisation partagée du compte STid Mobile Id, les usagers de l'OPTIMA seront mis en corrélation avec les badges virtuels existants du compte STid.

Les statuts des badges virtuels se mettent également à jour selon l'action des utilisateurs depuis leurs smartphone (selon l'état d'activation des badges virtuels).

En cas de conflit (présence d'un badge virtuel comportant le même numéro qu'un numéro de badge d'un usager OPTIMA), aucune modification sur l'usager existant ne sera effectuée.

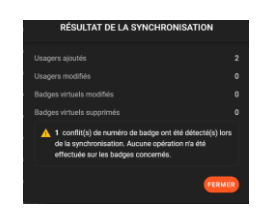

Fig. 2 : Résultat de la synchronisation.

# 2- Compatibilités

- OPTIMA version 4.5.0 minimum connectée à Internet
- Compte STid Mobile ID
- Fichier PSE de configuration STid
- Centrale EDEN INNOVATIONS
- Lecteurs STID de la gamme Architect<sup>®</sup> Blue, SOWIT BLE et U&Z BLE
- Accès aux emails sur smartphone pour les utilisateurs finaux

Note : OPTIMA 5.X est non compatible avec SOWIT BLE

# 3- Module ONE Blue

Activez le module additionnel ONE Blue depuis le menu *Configuration / Administration de l'installation / Modules additionnels :* 

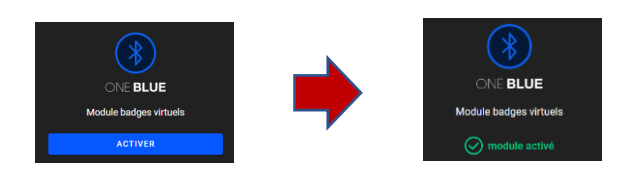

Fig. 3: Activation de ONE Blue.

## 4- Prérequis

#### 4.1 Paramétrage des téléphones des utilisateurs

- 1. Application STid MOBILE ID lancée
- 2. NFC<sup>®</sup> / Bluetooth<sup>®</sup> activé
  - a. NFC<sup>®</sup> sur Android (+ adapté + réactif)
  - b. Bluetooth<sup>®</sup> sur APPLE
- 3. Badge virtuel créé

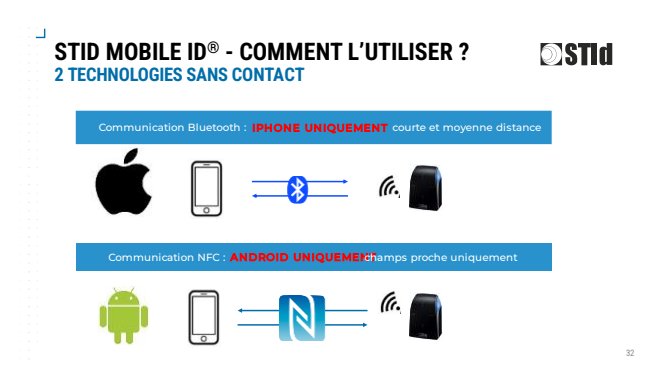

Prérequis :

IOS : nécessite l'activation Bluetooth

ANDROID : nécessite l'activation du NFC et de la Géolocalisation

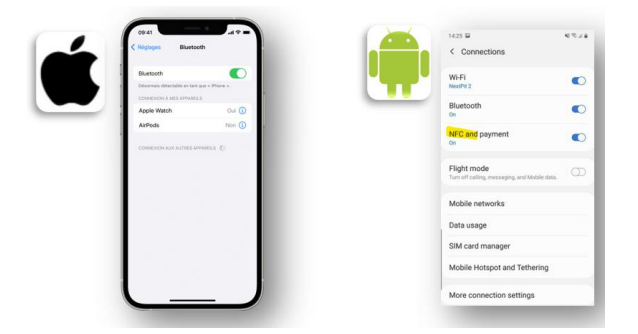

Pourquoi activer la géolocalisation sous Android ?

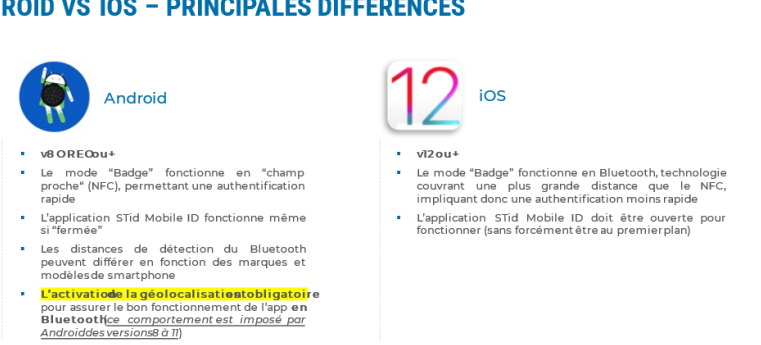

# STID MOBILE ID<sup>®</sup> - RÉUSSIR SON DÉPLOIEMENT STID ANDROID VS IOS - PRINCIPALES DIFFÉRENCES

#### 4.2 Etapes pour l'amélioration de la réactivité sur le point de lecture

#### 4.2.1 Mode Badge avec Contact

- 1. Je déverouille mon smartphone
- 2. J'active mon bluetooth<sup>®</sup> sur IPHONE ou NFC sur ANDROID (avant d'arriver sur le point sécurisé)
- 3. Je lance/vois mon application STid Mobile ID<sup>®</sup> ainsi que mon badge (pas besoin de cliquer sur le badge pour le séléctionner)
- 4. Je présenter mon smartphone sur le lecteur (comme ci-dessous)

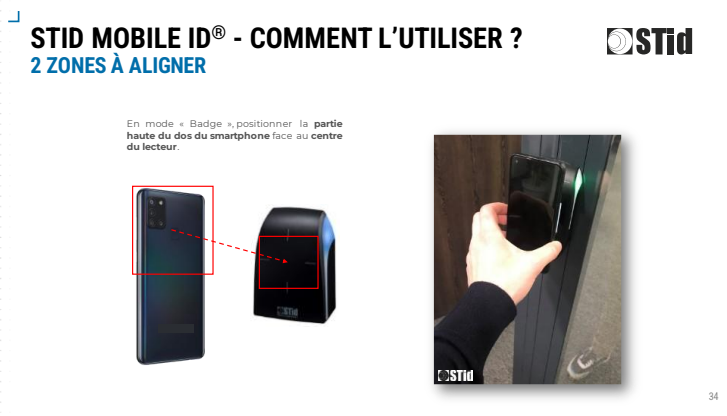

#### Si cela ne fonctionne pas :

- 1. Je ferme l'application, je la relance et je ressaie
- 2. Je ferme l'application, je coupe le Bluetooth<sup>®</sup> / NFC<sup>®</sup> et je relance, j'active le NFC/BLUE et je ressaie
- 3. Si toujours non opérationnel, je redémarre mon téléphone

#### 4.2.2 Mode télécommande sur smartphone

Important : le Bluetooth® doit être activé et l'application doit être lancée

La télécommande (mode Remote) doit être activée par l'utilisateur – action manuelle

• A travers l'application STid directement, appuyez sur le bouton de gauche

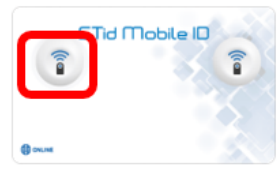

#### 4.2.3 Raccourci Widget (ANDROID & IPHONE)

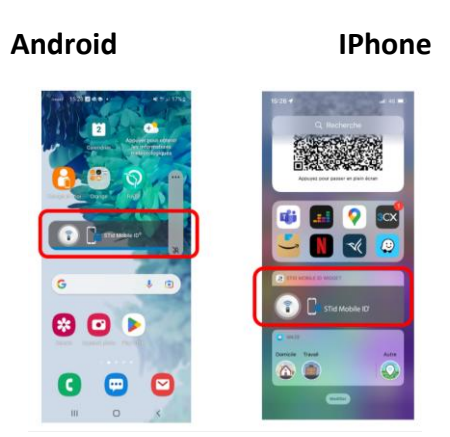

#### 4.2.4 Raccourci IWatch (IPhone Uniquement)

Important : ce mode nécessite votre IPhone connecté à votre montre (Bluetooth activé)

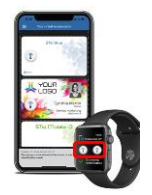

#### 4.2.5 Carte Bleu : pourquoi s'affiche-t-elle ?

Votre IPhone vous affiche automatiquement votre CB lorsqu'il se rapproche d'un lecteur ARCHITECT qui sont des lecteurs fonctionnant en 13,56MHz (Même fréquence que le NFC utilisé pour le paiement sans contact).

Pour éviter l'affichage automatique de votre CB sur l'écran de votre smartphone, veuillez lancer l'application STid MOBILE ID au préalable afin de la rendre visible au premier plan.

#### 4.2.6 Liste des smartphones testés par STid

Vous trouverez ci-après un lien vous menant à un document reprenant les smartphones testés par STid : <u>Tested-smartphones-list.pdf (stid-security.com)</u>

```
OPTIMA<sup>®</sup> - One Blue -v1.7
```

#### 4.2.7 Application mobile STid Mobile ID

Les usagers doivent disposer de l'application STid Mobile ID sur leurs smartphones pour s'identifier sur les lecteurs STID de la gamme Architect<sup>®</sup> Blue.

L'application est disponible depuis le Play Store ou l'Apple Store. Elle requiert l'activation du Bluetooth et/ou du NFC.

La distance de détection dépend de la version matérielle utilisée.

#### 4.2.8 Connexion Internet

L'OPTIMA doit nécessairement **disposer d'une connexion à Internet permanente** pour interagir avec le serveur STid Mobile ID.

Veuillez vérifier la passerelle par défaut de l'OPTIMA depuis le menu *Configuration/Administration du logiciel/Paramètres réseau*.

# 5- Configuration SECard

Les étapes suivantes concernent la configuration personnalisée des clés de sécurité et de la lecture des badges virtuels, en générant un fichier de configuration PSE.

Si vous souhaitez utiliser le fichier de configuration PSE générique EDEN, passez directement au paragraphe *Configuration portail STid mobile ID*.

#### 5.1 Connexion au logiciel SECard

Pour vous authentifier au logiciel en mode Configuration : connectez-vous avec le login Administrateur et le mot de passe **STidA (**par défaut).

Pour vous authentifier au logiciel en mode Exploitation (Encodage de badges seuls) : connectezvous avec le login Utilisateur et le mot de passe **STidU** (par défaut).

#### 5.2 Configuration du lecteur

Allez dans la configuration du lecteur et cliquez sur

Cliquez ensuite sur Cliquez ensuite sur Paramètres pour configurer le lecteur.

| An                    |                         | Assistant de con<br>Pour les modèles :<br>Vottect®, Architect® On<br>AS2S Blue<br>électonner vatre type de | figuration SC<br>e, Architect® Blue, 1<br>SCB Peramitres o | S <b>B</b><br>WAL, MS2 et<br>ampleta ∽ |
|-----------------------|-------------------------|----------------------------------------------------------------------------------------------------|------------------------------------------------------------|----------------------------------------|
| Configuration lecteur | Lecteur sécurisé (SCI - | d' Paramétres                                                                                              | Ciés                                                       |                                        |
| MIFARE DESFire        | P Mode manuel           | o Paramètres                                                                                               | 🖍 Clés                                                     |                                        |
| MIFARE Plus SL3       | Node manuel             | Ø Paramétres                                                                                               | 👫 Clés                                                     |                                        |
| MIFARE Classic/SL1    | Vode manuel             | of Paramétres                                                                                              | 👫 Clés                                                     |                                        |
| MIFARE UltraLight/C   |                         | 👌 Paramétres                                                                                               | 🐔 Clés                                                     |                                        |
| Blue/NFC Mobile ID    |                         | d' Paramètres                                                                                              | 🐔 Cles                                                     |                                        |
| 125 kHz               |                         | d' Paramitras                                                                                              |                                                            |                                        |
| Code matriciel / code | QR                      | d' Paramitres                                                                                              |                                                            |                                        |
| NFC-HCE               |                         | d <sup>e</sup> Paramétres                                                                                  | 🐔 Ciós                                                     | 0                                      |
|                       |                         |                                                                                                    | 1                                                          | Fermer                                 |

**-** - - **(** 

#### Etape 2 :

Choisissez Wiegand ou Data/Clock (R31). Cochez la case Blue/NFC Mobile ID.

| Anniatant da ann Eineantina                                                                                                    | and a second second second second | Assistant SCB                                       |                                        |                                       |                    |                                    |
|----------------------------------------------------------------------------------------------------|-----------------------------------|-----------------------------------------------------|----------------------------------------|---------------------------------------|--------------------|------------------------------------|
| Assistant de configuration<br>Créer votre propre badge de configuration SCB                                                                                                    | 1 23456789                        | Sélection du lecteur<br>Sélectionner le type de lec | teur à configurer                      |                                       | 1)23               |                                    |
| Étapes de configuration de l'assistant :                                                                                                    |                                   | - ID privé et/ou UID (lecteu                        | PHS/PH1/8T1)                           |                                       | _                  |                                    |
| Sélection du lecteur     Protocole de communication du lecteur     Protection structure du lecteur                                                                                | /                                 | τīL                                                 | Wiegand ou Data/C                      | iock (R31) Ο                          | Wiegand Chif       | fré (S31)                          |
| LED et Buzzer     Clavier, biométrie et nouvelles options des lecteurs ARC     Ontions écran tactile                                                                              |                                   | Série                                               | RS232 (R32) 🔘                          | USB (R35                              | 5) 🔘               | RS485 (R33) 🔘                      |
| Options Bluetooth® / NFC<br>Options et paramètres code matriciel / code QR                                                                                                    |                                   | Série Chiffrée                                      | RS232 (S32) 🔘                          | USB (S35                              | 5) 🔘 👘             | RS485 (S33) 🔘                      |
| es fonctions disponibles dans le badge de configuration (SCB)<br>Jépendent de la version du firmware du lecteur.<br>Vous devez choisir la version de SECard correspondant à votre |                                   | Série avec décodeur<br>Easy Secure                  | RS485/Wiegand ou<br>RS485 / RS485 (S3  | Data/Clock (R33+<br>3+INT-E 7AA/7AB)  | INTR33E)           | 0                                  |
| génération de lecteur.                                                                                                    |                                   | Série avec décodeur<br>Easy Remote                  | RS485 / Wiegand o<br>RS485 / Wiegand C | I Clock&Data (R3<br>hiffré (R33+INTS3 | 3+INTR33F)<br>I3F) | Choisir TTL R31<br>Choisir TTL S31 |
| Choisir la version de SECard à utiliser                                                                                                    |                                   | UID (lecteurs 103)                                  |                                        | Wie                                   | egand ou Data/Cloc | k (R31/103) 🔘                      |
| SECard v3.5.x - SCB v15 ~                                                                                                    |                                   | Activation fonctionnalités                          | -                                      |                                       |                    |                                    |
| •                                                                                                    |                                   |                                                     | <b>A</b>                               | <u>,</u>                              | Q,                 | e                                  |
| Clauer pour voir les compatibilités ARC/ARCS, ARC1/A                                                                                                    | RC15, WAL2 et MS2MS2S             | Clavier Écran                                       | tacti Blue/NFC<br>Mobile ID            | ] Biométrie                           | Prox 125 kHz       | Code matric<br>/ code QR           |
| Dálák                                                                                                    | A Criterat M Annular              |                                                     |                                        |                                       | 1                  |                                    |

#### Etape 3 :

Choisir **Wiegand 32bits - 3La**, cochez la case « **Enregistrer les clés utilisateurs en mémoire** » (pour lecteurs de proximité) et **Suivant** pour toutes les autres étapes.

| Protocole de communication du lecteur<br>Type de protocole et paramètres                                                                                                    | 123456789                      | Protections physiques du lecteur<br>Options : signaax de vie/arrachement                                                                                                    | 1234 56 78                                                  |
|----------------------------------------------------------------------------------------------------|--------------------------------|----------------------------------------------------------------------------------------------------|-------------------------------------------------------------|
| e Marchella des donneles Chillement autentifi des donneles Pressols ID Weigend 32 bits - 31,a  Children Veigend 32 bits - 31,a  Children Veigend 20 bits - 31,a  Children Veigend 20 bits - 31,a | Options du protecular Tale:    | Optimes di sessection du l'estaur<br>☐ Dregator las des adfantavas en nol<br>☐ LED rouge par diffusi après aracher<br>☐ d'anacherrent<br>☐<br>☐ d'anacherrent<br>☐<br>☐<br>☐<br>☐<br>☐<br>☐<br>☐<br>☐<br>☐<br>☐<br>☐<br>☐<br>☐ | nore                                                        |
|                                                                                                    | ■ Decederst ◆ Savarst ★ Jenuer | Signal de vie<br>∰ Griesche<br>⊖ Selection<br>⊖ Selection au lacteur<br>♦ Direction                                                                                                    | ilité de l'accéléromètre<br>Normale<br>Int essaite X Accude |

#### Etape 8 : Paramétrage BLE

Renseignez le nom de la configuration souhaitée (ici EDEN) et le Code site.

Cochez les cases correspondantes aux types d'identification souhaitées :

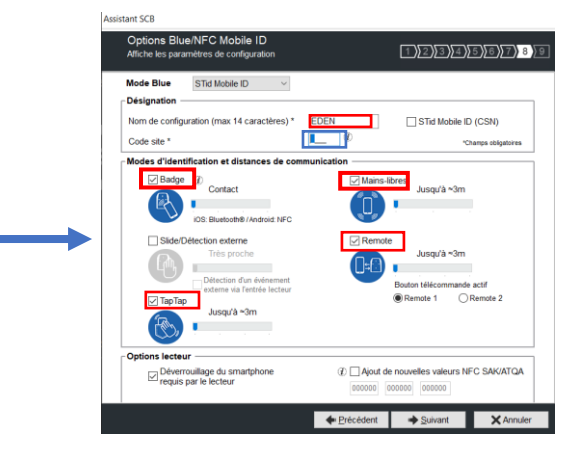

#### 5.3 Configuration de la lecture

Cliquez sur Paramètres du MIFARE DESFire

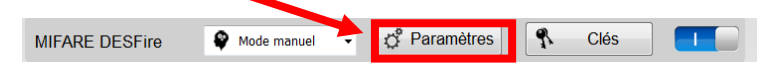

Sélectionnez les cases suivantes :

|                                                      | Une clé (RW)                                            | Crypto                                                                                                    |  |
|------------------------------------------------------|---------------------------------------------------------|----------------------------------------------------------------------------------------------------|--|
| ID Privé     ID Prive sinon UID                      | Deux clés (R et W)                                      | AES     AES     AE     AE     AE |  |
| O Depuis Blue Mobile ID                              |                                                         | O AES ou 3DES                                                                                                    |  |
| Coptions DESFire     Format Card     Random ID       | de<br>EV1 seul  ○ EV2 ou EV1 ◎ EV2 seul                 | Application IDentifier (AID)                                                                                                    |  |
| Free App Dir Free Create/Delete Free Create/Delete   | Mode Lock EV2 Proximity check EV2 x100us                | Mode de communication                                                                                                    |  |
| Utiliser la clé du FID pour Ten<br>changer sa valeur | nps de réponse Proximity Check 20                       | Fully Enciphered                                                                                                    |  |
| MSD Einet                                            | Activer Fichier2                                        |                                                                                                    |  |
| MOD FIISt                                            |                                                         |                                                                                                    |  |
| Fichier1 (FID1)                                      | Fichier2 (FID2)                                         | <mark>┌</mark> Options biométriques                                                                                                    |  |
| Fichier1 (FID1)                                      | Fichier2 (FID2)                                         | Options biométriques                                                                                                    |  |
| N° 0 Comme<br>Fiber 1 (FID1)                         | Fichier2 (FID2)<br>Ecrire Concaténer<br>Premier<br>N° 1 | Options biométriques<br>N° du FID biométrique<br>2                                                                                                    |  |
| Fichier1 (FID1)<br>N° 0 © FID2<br>Taille 4 ©         | Fichier2 (FID2)                                         | Options biométriques<br>N° du FID biométrique<br>2 😨                                                                                                    |  |

Cliquez ensuite sur le bouton « *Voir les clés* » pour aller directement dans le 2<sup>ème</sup> onglet « *Paramètres fichiers* » afin de renseigner les clés.

OPTIMA<sup>®</sup> - One Blue -v1.7

|                       | Clés MIFARE DESFire   | Clés MIFARE DESFire                                     |                                               |  |  |
|-----------------------|-----------------------|---------------------------------------------------------|-----------------------------------------------|--|--|
|                       | Paramètres principaux | Paramètres fichie                                       | rs                                            |  |  |
| Configuration de la c |                       | <b>1 Cl·d'écri</b><br>⊬/id<br>2<br>Courante<br>Nouvelle | ture 2 🕞 000000000000000000000000000000000000 |  |  |

Renseignez la clé, ou bien cochez la case « *Nouvelle* » » pour saisir une nouvelle clé (utilisez le raccourci CTRL R pour générer aléatoirement).

#### **Enregistrement du fichier PSE**

Allez dans Paramètres / Fichiers pour sauvegarder la configuration sous format PSE.

|                    | our rester martie de sa securite - Administrateur                                                                                                    |                                          | Paramètres SECard<br>Fichiers de configuration                                                                                                    |  |
|--------------------|----------------------------------------------------------------------------------------------------|------------------------------------------|----------------------------------------------------------------------------------------------------|--|
| Paramètres         | - Fichier PSE de configuration -  Fichier de configuration actuel : C:ProgramData/STId/SECard v3.8.1.323/SEC - Définir les mots de passe de démarrage de | ard.pse                                  | Charger fichier pse<br>Redémarre automatiqument SECard                                                                                                    |  |
| Droits utilisateur | Mot de passe Utilisateur Mot de passe Super Utilisateur Mot de passe Administrateur                                                                      |                                          | Pour protéger l'accés à SECard et<br>un fichier. PSE, il est recommandé<br>d'utiliser des mots de passe<br>complexes, utilisant 8 caractères<br>au minimum, et des mélanges des<br>minuscules, majuscules et<br>caractères spéciaux.<br>Tvoir les mots de passe |  |
| Configuration      | Protection du fichier PSE                                                                                                    |                                          | Sauvenarder sous                                                                                                    |  |
| Création<br>badges | - Lors du chargement du fichier de configuration, util                                                                                                   | iser la version du SCB<br>OAssistant SCE | définie par                                                                                                    |  |

# 6- Configuration portail STid mobile ID

Le portail STid mobile ID est nécessaire (<u>https://secure.stidmobile-id.com/</u>) pour la configuration des badges virtuels bleus et orange. Il permet l'association de votre configuration avec votre site client par l'importation du fichier PSE.

#### 6.1 Compte STid Mobile ID

Il doit être activé et configuré avec des crédits suffisants pour l'exploitation de vos badges virtuels. Veuillez-vous connecter au compte STID Secure ID avec login/mot de passe fourni (<u>https://secure.stidmobile-id.com/</u>) et suivez les instructions suivantes :

#### 6.2 Création du site

Créez un site pour chaque installation utilisant le module OPTIMA ONE Blue afin de leur affecter le nombre de crédit nécessaire pour l'exploitation des badges virtuels (utiliser le transfert de crédits).

Allez dans Paramètres / Sites : appuyer sur Ajouter.

| Créar un site                                            | $(\tilde{\mathbf{x}})$ |                          |
|----------------------------------------------------------|------------------------|--------------------------|
| Nom du site ()                                           | <u> </u>               |                          |
| 1                                                        |                        |                          |
| Activer le mode transférable sur les cartes de ce site 🌒 |                        |                          |
|                                                          | Annuler Ajouter        | Fig. 4 : Ajout d'un site |

Allez ensuite dans *Accès et droits* : cliquez sur le bouton *Ajouter* afin de remplir les champs nécessaires :

Fig. 5 : Accès et droits

Annuler Suivant

L'administrateur dont l'adresse email est renseigné reçoit une demande d'activation. Suivez les étapes demandées.

#### 6.3 Configuration des lecteurs

Allez dans Lecteur / Profils de carte pour importer le fichier PSE.

Il peut être fourni par EDEN : Eden\_Clientsecurity\_Configuration.pse disponible ici :

https://www.optimabox.fr/doc/produits/eden/Eden Clientsecurity Configuration.pse

ou en utilisant votre propre fichier PSE généré par le logiciel *SECard* (veuillez contacter votre service commercial).

| ST  | ID MOBILE ID            |   |                                      |                 |
|-----|-------------------------|---|--------------------------------------|-----------------|
| ≡   |                         |   |                                      |                 |
|     | Accueil                 |   |                                      |                 |
|     | Lecteurs                | ~ | Importer un profil de carte          | $\otimes$       |
|     | Profils de carte        |   | Importer votre fichier<br>Format PSE | Parcourir       |
|     | Cartes de configuration |   | Sites                                | ~               |
| = 0 | Cartes                  | ~ |                                      | Annuler Ajouter |
|     | Cartes virtuelles       |   |                                      |                 |
|     | Galerie photos          |   |                                      |                 |

#### *Fig. 6 : Importation de profil de carte.*

#### 6.4 Design de carte

Créez le design de carte souhaité pour le Recto et verso (optionnel) afin de personnaliser le badge virtuel : allez dans *Paramètres / Designs de carte*, puis appuyez sur Créer.

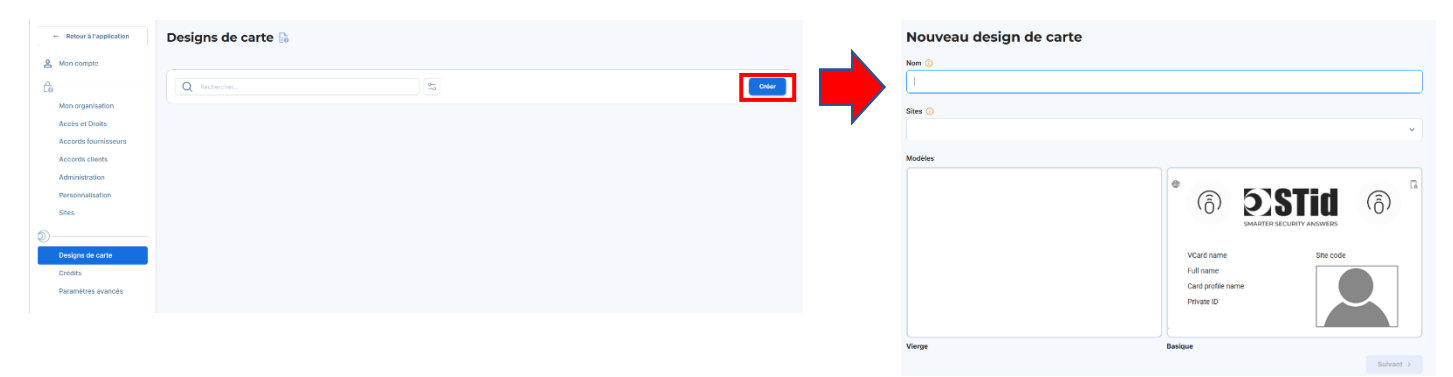

Fig. 7 : Création du design de carte.

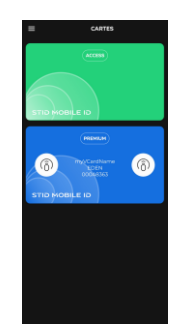

Fig. 8 : Cartes virtuelles dans le smartphone.

### 6.5 Génération des paramètres API

Allez dans Paramètres / Administration / API pour l'activer, puis générez le Client secret.

| Administration 🗟                                                                                                    |               |        |  |  |  |  |
|----------------------------------------------------------------------------------------------------|---------------|--------|--|--|--|--|
| Général API Politique de mot de passe                                                                                                    |               |        |  |  |  |  |
| Cette section yous permet d'exposer les API STId Mobile ID® afin d'y connecter vos propres<br>applications                                                                                                    |               |        |  |  |  |  |
| STid Mobile ID® API         Actif           Si vous régénérez le secret, toutes les connexions via l'ancien secret seront perdues. Le secret n'appare<br>qu'une seule fois. Copiez-le et transmettez-le aux départements concernés |               |        |  |  |  |  |
| Désactiver l'API Regénérer le secret                                                                                                    | Client ID     |        |  |  |  |  |
|                                                                                                    | Client secret | Copier |  |  |  |  |

Fig. 9 : Génération des identifiants API.

Veuillez copier les identifiants « Client ID » et « Client secret » qui seront demandés dans l'interface de gestion de badges virtuels ONE Blue (Configuration API STid Mobile ID).

Ces identifiants sont à conserver car le Client secret est masqué définitivement après sa création.

Pour plus de renseignement, veuillez consulter la page <u>https://stid-security.com/fr/outils-support</u>

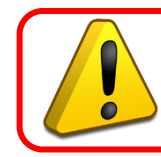

La connexion depuis l'OPTIMA Box au compte STid Mobile ID est impossible si des paramètres de configuration du portail STid Mobile ID sont manquants.

#### 6.6 Configuration des lecteurs pour ONE Blue

Deux méthodes sont disponibles : en passant un badge physique de configuration à encoder par le logiciel SECard, ou bien par un smartphone avec le logiciel STid Settings.

• Badge de configuration physique : passez le badge de configuration sur chacun des lecteurs pendant quelques secondes jusqu'à l'obtention d'un bip continu. Redémarrer électriquement le lecteur.

- Badge de configuration virtuel :
  - Installez l'application *STid Settings* (Android ou IOS) sur le smartphone de l'installateur
  - Allez dans *Lecteurs / Profils de carte*, puis sélectionnez la configuration adéquate, et sélectionnez l'action « Partager ».

| STID MOBILE ID          |                                                    |                                             |                                             |                                                       | ◎   🕒 -   |
|-------------------------|----------------------------------------------------|---------------------------------------------|---------------------------------------------|-------------------------------------------------------|-----------|
| =                       | Lecteurs -> Profils de carte -> Tous mes sites ->  |                                             | Détails du profil de carte                  |                                                       | ×         |
| Accuell                 | Profils de carte 🔓                                 |                                             | EDENConfig 🤒                                |                                                       | Actions ~ |
| Profils de carte        | Q Rechercher                                       |                                             | Sites                                       | OMI                                                   | Partager  |
| Cartes de configuration | Tout sélectionner                                  |                                             | Catégories activées                         |                                                       | Supprimer |
| Cartes virtuelles       | EDEN                                               | EDENConfig                                  | E Mi                                        | rteurs<br>FARE DESFire<br>FARE Plus SL3               |           |
| Galerie photos          | Premium                                            | Fremkun<br>1110 1784 179 1933 mG            | M                                           | FARE Classic/SL1<br>FARE UltraLight/C<br>ae Mobile ID |           |
|                         | SCB                                                | SCB                                         | Type de l'identifiant privé<br>Protocole Wi | 3La                                                   |           |
|                         | Sites<br>ALMAS DEMO                                | Sites<br>ALMAS DEMO                         | S Format He<br>Taille 4 (                   | xadécimal<br>Dotets                                   |           |
| Dastages un             | profil de carte                                    |                                             | -                                           | ۲                                                     |           |
| Partager un pr          | ofil de carte revient à créer une carte de configu | ration pour les configurateurs sélectionnés |                                             | 0                                                     |           |
| Configurateurs          |                                                    |                                             |                                             |                                                       |           |
| ( Uonel Rodrigue        | (                                                  |                                             |                                             | Ÿ                                                     |           |
| Site                    |                                                    |                                             |                                             |                                                       |           |
| ALMAS DEMO              |                                                    |                                             |                                             | ~                                                     |           |
| Envoyer ()              |                                                    |                                             |                                             | -                                                     |           |
|                         |                                                    |                                             |                                             | Annuler Créer                                         |           |

Fig. 10: Partage de la configuration.

- Sélectionnez la configuration, le site et cliquez sur le bouton « Créer ».
- Ouvrir l'email depuis le smartphone qui contient l'application *STid Settings* et cliquer sur le badge de configuration nouvellement créé.
- Présenter le smartphone sur chaque lecteur afin de les configurer.

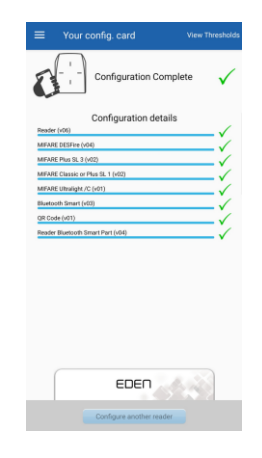

o Redémarrer le lecteur électriquement

#### 6.7 Configuration ONE Blue pour OPTIMA

Une fois activé, le module One Blue est disponible depuis le **menu Exploitation/Gestion des accès/Badges virtuels** (les droits à la Gestion des badges sont nécessaires).

Saisissez directement les identifiants (Client ID et Client secret) de votre compte STid Mobile Id d'administration principal (à la première connexion).

Les identifiants sont disponibles dans Paramètres / Administration / API

| Administration 🗟                                                                            |                                                                                                    |                |                        |
|---------------------------------------------------------------------------------------------|----------------------------------------------------------------------------------------------------|----------------|------------------------|
| Général API Politique de mot de passe                                                       |                                                                                                    | CONFIGURATION  | N API STID MOBILE ID   |
| Cette section vous permet d'exposer les API STid Mobile ID® afin d'y connec<br>applications | ter vos propres                                                                                                    | 1 Identifiants | 2) Site à synchroniser |
| STid Mobile ID® API Actif                                                                   | Authentification                                                                                                    |                |                        |
| Si vous désactivez l'API, toutes les connexions seront désactivées de votre<br>compte       | Si vous régénérez le secret, toutes les connexions via l'ancien secret seront perdues. Le secret n'apparaîtra<br>qu'une seule fois. Copiez-le et transmettez-le aux départements concernés |                |                        |
| Désactiver l'API Regénérer le secret                                                        | Client ID                                                                                                    | Client ID      |                        |
|                                                                                             | Client secret                                                                                                    | Client secret  |                        |
|                                                                                             | Fig. 11 : Saisie des identifiants API.                                                                                                    |                | SUIVANT                |

Choisissez ensuite le site STid Mobile ID à synchroniser :

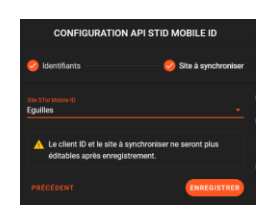

Fig. 12 : Configuration du site à synchroniser.

# 7- Exploitation

Située dans le menu Exploitation accédez à la fonction Badges virtuels, pour afficher la liste des usagers avec leurs groupes d'accès, le numéro de badge, et l'association avec un badge virtuel, le type de badge virtuel et le statut.

| <u>ه</u>   | ONE BLUE                        |     |           |                      |                |            |                 |     |      |        |                 |
|------------|---------------------------------|-----|-----------|----------------------|----------------|------------|-----------------|-----|------|--------|-----------------|
| $\bigcirc$ |                                 |     |           |                      |                |            |                 | 0 7 |      |        |                 |
| Â          | Gestion des accès               |     |           | GES VIRTUELS         | GROUPE D'ACCÊS | Kechercher | NUMÉRO DE BADGE |     | TYPE | STATUT | DEMANDE D'AJOUT |
| ß          | Badges                          | ß   | ALONSO L  |                      | Mänagers       |            | 1300142573      |     |      |        |                 |
|            | Usagers                         |     | AMANI So  | thia                 | Monogers       |            | 1300191565      |     |      |        |                 |
|            | Profils additionnels            | 621 |           | Elie                 | Managers       |            | 1300459853      |     |      |        |                 |
| Ŷ          |                                 |     | BOTARI Pe | άro                  | Managers       |            | 1299870365      |     |      |        |                 |
| $\odot$    | Apprentissage de badges         |     | BUSCEMA   | Franck               | Managers       |            | 815587874       |     |      |        |                 |
| $\odot$    | Récupération rapide des données | Z   | FERGUSSO  | N Samantha           | Cleaners       |            | 1299859789      |     |      |        |                 |
|            | Barlin danaha                   | ~   | GOMEZ Di  | iðo                  | Cleaners       |            | 1300123501      |     |      |        |                 |
| ۲          | Droits d'acces                  | کا  |           | ntonia               | Cleaners       |            | 1300493341      |     |      |        |                 |
| ۲          | Module biométrie digitale       | ß   | ROBERTS I | <sup>t</sup> atricia | Managers       |            | 1300474861      |     |      |        |                 |
|            | Badges virtuels                 | Z   |           | ric                  | Managers       |            | 1300682861      |     |      |        |                 |
|            |                                 |     | SMITH Job |                      | Managers       |            | 1234567         |     |      |        |                 |
|            | Ajout rapide d'usager           |     | WILLIAMS  | DN Sophie            | Managers       |            | 28084323        |     |      |        |                 |

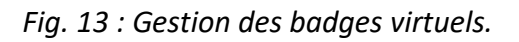

#### 7.1 Badge STid Mobile ID vert

Un badge de ce type est fourni automatiquement et gratuitement à l'installation de l'application STid Mobile ID sur smartphone.

Demandez à l'utilisateur de vous communiquer l'ID de son badge afin de créer l'usager comportant l'ID correspondant.

STid Mobile iD

La détection du badge sur un lecteur peut également être ajouté depuis la liste des évènements.

Les badges verts comportent uniquement la fonction de détection à proximité avec le lecteur.

Les autres moyens de détection sont disponibles uniquement à travers les badges virtuels oranges ou bleus.

**Note :** N'ayant aucune d'interaction avec la plateforme STid Mobile ID, ces usagers apparaissent comme des usagers standards du contrôle d'accès (comme des badges physiques).

|                                   | AJOUTER UN USAGER                                               |
|-----------------------------------|-----------------------------------------------------------------|
|                                   | Num Parties Receil                                              |
|                                   | Graupe elacotis Plage-horare<br>Cleaners <u>Accès permanent</u> |
|                                   | staut  Inservice  Vorntre de passages                           |
|                                   | Debut de validité 🔽 Fin de validité 🗖                           |
| ·<br>-<br>                        | AJOUTER PLUSIEURS USAGERS ANNULER (BUIVANT)                     |
|                                   |                                                                 |
|                                   | AJOUTER UN USAGER                                               |
|                                   | ASSOCIATION AVEC UN BADGE                                       |
|                                   | AUTOMATIQUE Un numéro de badge sera attribué automatiquement.   |
|                                   | APPRENTISSAGE Passez le badge sur le lecteur de votre choix.    |
|                                   | MANUEL Saississez ou sélectionnez un numéro de badge.           |
| STid Mobile ID                    | ALEATOINE Generer un identifiant dans une plage berime          |
| :4100619136                       | 4100619136     vice to end of the lational framework            |
|                                   | PRÉCÉBENT (EMREGISTRER                                          |
|                                   |                                                                 |
|                                   |                                                                 |
| Number of virtual access cards: 1 |                                                                 |

Fig. 14 : Création d'un usager associé à une badge virtuel vert.

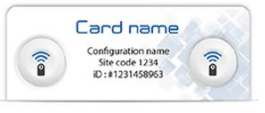

#### 7.2 Badge STid Mobile ID bleu

Pour associer un usager à un badge virtuel, cliquez sur la ligne correspondante afin de renseigner l'email (obligatoire), le numéro de téléphone (facultatif) de la personne disposant de l'application STid Mobile sur son smartphone.

Le coût d'activation d'un badge virtuel STid Mobile ID bleu est de **5 crédits.** Il est révocable (restitution du crédit si suppression).

GESTION BADGES VIRTUELS Reduce 20-August unders + cedure 20-2015 Nuder VIETUEL TYPE STATUT Addreson Radow VIETUEL TYPE STATUT Addreson Radow VIETUEL TYPE STATUT Addreson Radow VIETUEL PRIVÉ INFORMATIONS FICHE UNBADGE VIRTUEL PRIVÉ INFORMATIONS Email Email Cedure 20-2017 Addreson Radow PREfection Addreson Radow Privet Vietuel Vietuel VIETUEL PRIVÉ INFORMATIONS Email Cedure 20-2017 Addreson Radow PREfection Addreson Radow Statuffer on Radow Statuffer on Radow St

Sélectionnez également la configuration Blue Mobile ID et le design de carte.

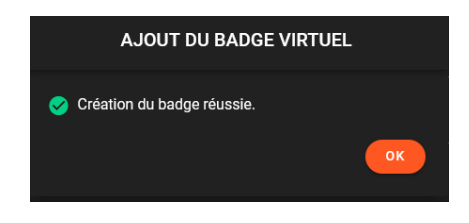

Fig. 15: Création de badge virtuel bleu.

Le statut du badge vituel va passer en « Créé » en attendant l'activation de l'email reçu par l'utilisateur sur son smartphone.

| GESTION BADGES VIRTUELS |                | Rechercher |                 | ٩       | × | × 4 | \$<br>٥            | DEMANDE D'AJOUT |
|-------------------------|----------------|------------|-----------------|---------|---|-----|--------------------|-----------------|
| usager ↑                | GROUPE D'ACCÈS |            | NUMÉRO DE BADGE | VIRTUEL |   |     |                    |                 |
| ALONSO Leo              | Managers       |            | 1300142573      |         |   |     |                    |                 |
|                         |                |            |                 |         |   |     |                    | <b>-</b>        |
| GESTION BADGES VIRTUELS |                | Rechercher |                 | ٩       | 8 | × • | \$<br>$\checkmark$ | DEMANDE D'AJOUT |
|                         | GROUPE D'ACCÈS |            | NUMÊRO DE BADGE |         |   |     |                    |                 |
| ALONSO Leo              | Managers       |            | 3986259533      |         |   |     | réé                |                 |

*Fig.* 16 : *Etape d'activation de badge virtuel bleu.* 

Une fois les usagers associés à des badges virtuels, sélectionnez les afin d'envoyer les emails d'activation.

| GEST | ON BADGES VIRTUELS |                | Rechercher          | <u> </u> |     | ₽\$ | ٢    | DEMANDE D'AJOUT |
|------|--------------------|----------------|---------------------|----------|-----|-----|------|-----------------|
|      | usager 🛧           | GROUPE D'ACCÈS | NUMÉRO DE BADGE VII | RTUEL    | түр |     |      |                 |
|      | ALONSO Leo         | Managers       | 3986259533          | 9        |     |     | Créé |                 |
|      | AMANI Sophia       | Managers       | 1300191565          | 0        |     |     | Créé |                 |
|      | ARGALA Tommy       |                | 3249787148          | 0        |     |     | Créé |                 |
|      | AUDIBERT Elie      | Managers       | 1300459853          | 8        | E   |     |      |                 |

Fig. 17 : Demande d'envoi d'email d'activation.

Le coût du crédit associé au badge virtuel est décompté à partir de l'activation du badge virtuel opéré par chaque utilisateur sur son smartphone.

| GEST | ION BADGES VIRTUELS |                | Rechercher      | <u> </u> | \$ 📤 \$ | DEMANDE D'AJOUT           |
|------|---------------------|----------------|-----------------|----------|---------|---------------------------|
|      | USAGER 个            | GROUPE D'ACCÈS | NUMÉRO DE BADGE |          |         | STATUT                    |
|      | ALONSO Leo          | Managers       | 3986259533      | 0        |         | Email d'activation envoyé |
|      | AMANI Sophia        | Managers       | 1300191565      | 0        |         | Email d'activation envoyé |
|      | ARGALA Tommy        |                | 3249787148      | 0        |         | Email d'activation envoyé |

Fig. 18 : Notification d'envoi de l'email d'activation.

A la réception de l'email, la création du badge virtuel se fait en cliquant sur le lien contenu dans l'email reçu par l'utilisateur.

**Note :** une fois le badge virtuel activé, le lien d'activation n'est plus valable (erreur 404 – File or directory not found).

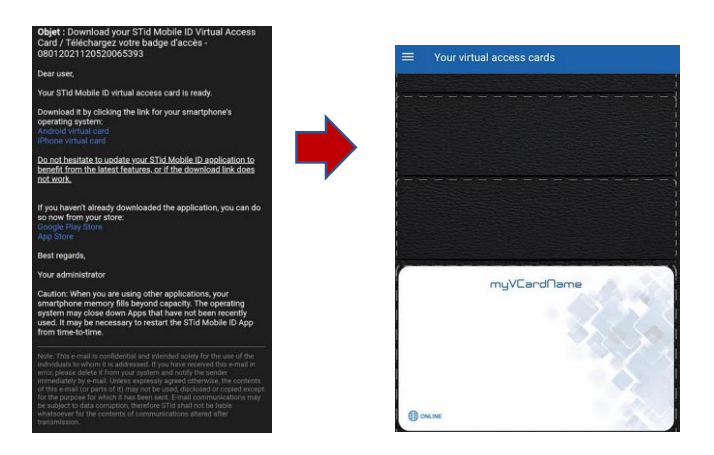

*Fig. 19 : Etapes de création du badge virtuel sur le smartphone utilisateur.* 

La mise à jour des statuts d'activation des badges virtuels se fait en cliquant sur le bouton

| GESTION BADGES VIRTUELS |                | Rechercher |                 | ٩       | 8 | • | \$  | DEMANDE D'AJOUT         |
|-------------------------|----------------|------------|-----------------|---------|---|---|-----|-------------------------|
|                         | GROUPE D'ACCÈS |            | NUMÉRO DE BADGE | VIRTUEL |   |   | STA |                         |
| ALONSO Leo              | Managers       |            | 3986259533      | 9       |   |   |     | ail d'activation envoyé |
|                         |                |            |                 |         |   |   |     |                         |
| GESTION BADGES VIRTUELS |                | Rechercher |                 | ٩       | 8 | • | s   |                         |
|                         | GROUPE D'ACCÊS |            | NUMÉRO DE BADGE |         |   |   | ST/ | TUT                     |
| ALONSO Leo              | Managers       |            | 3986259533      | 0       |   |   |     |                         |

*Fig. 20 : Actualisation du statut : badge virtuel activé (si l'utilisateur a ouvert le lien d'activation dans son mail).* 

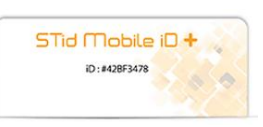

#### 7.3 Badge STid Mobile ID orange

Le badge virtuel orange est une évolution du badge vert qui rajoute les fonctionnalités telles que le mode Slide, le mode Tap Tap, le mode Remote, le mode Mains-libres, la commande vocale (téléphone IOS ou Apple watch).

Créez un tout nouvel usager doté d'un badge virtuel : utilisez la fonction demande d'ajour

Renseignez alors les champs Nom, Prénom, Email (obligatoires) ainsi que le numéro de téléphone de l'usager qui est destiné à recevoir un badge virtuel.

Le cout de l'activation d'un badge virtuel STid Mobile ID orange est de 1 crédit.

Il n'est pas révocable (pas de restitution du crédit si suppression).

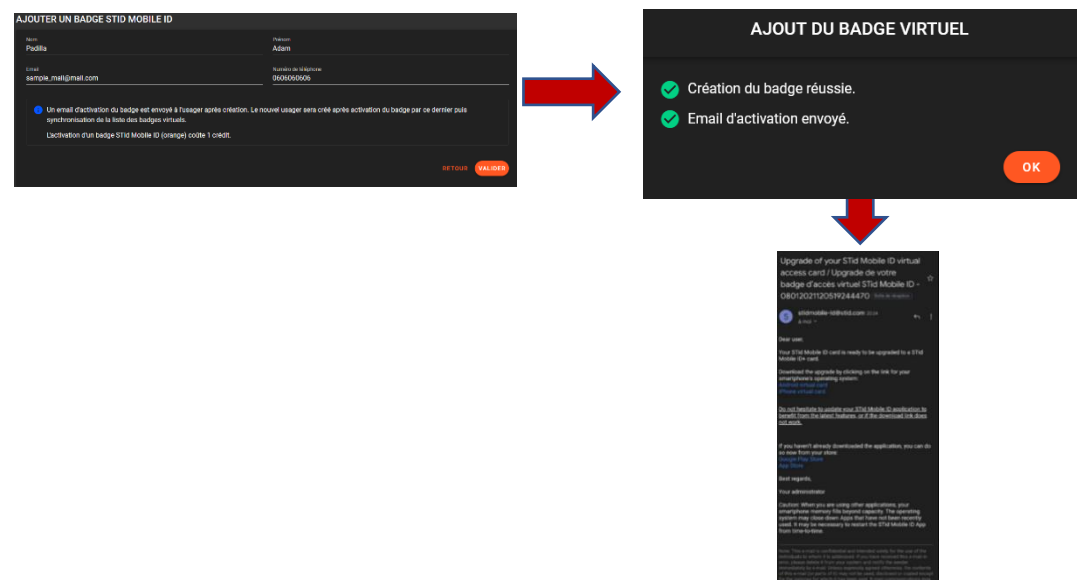

Fig. 21 : Ajout de badge virtuel orange.

**Note :** une fois le badge virtuel activé, le lien d'activation contenu dans l'email n'est plus valable (erreur 404 – File or directory not found).

Procédez à la la mise à jour des statuts d'activation des badges virtuels en cliquant sur

Le badge virtuel apparait automatiquement dès lors que l'utilisateur a valider le lien d'activation.

Vérifier les droits en terme de groupe d'accès et de plage horaire du badge virtuel ainsi créé.

#### 7.4 Suppression badge virtuel

Vous souhaitez supprimer l'accès à un utilisateur : supprimez le badge virtuel directement dans OPTIMA.

Dans le cas ou l'adresse email renseignée pour l'activation du badge virtuel est erroné ou tout autre problématique d'envoi, l'interface ONE Blue peut signaler « *Email non envoyé* ».

Dans ce cas de figure, ou pour toute demande de suppression de de badge virtuel, vous avez l'opportunité de procéder à la suppression du badge virtuel.

Dans le cas ou le téléphone est injoignable (perte, vol, mode Avion, réinitialisé, etc), reportez vous au paragraphe suivant.

Sélectionnez le badge virtuel et appuyer sur le bouton 🗊 situé en haut de l'interface.

| тото -                | FULL                | 130012350                      | I        | <b>S</b> | <b>E</b> B       | Email non envoyé |
|-----------------------|---------------------|--------------------------------|----------|----------|------------------|------------------|
|                       |                     |                                |          |          |                  |                  |
| GESTION BADGES VIRTUE | LS Recherch         | her                            | < = ট ଽ] | R 6      | \$ 🏟 DEMANDE D'A | JOUT             |
| - USAGER              |                     |                                |          |          | STATUT ↓         |                  |
| 🔽 тото -              |                     |                                |          |          |                  |                  |
|                       | SUPPRES             | SION DE BADGES VIRTUE          | LS       |          |                  |                  |
|                       |                     |                                |          |          |                  |                  |
|                       | Êtes-vous sûr de vo | ouloir supprimer cet élément ? |          |          |                  |                  |
|                       |                     | ANNULER CO                     | NFIRMER  |          |                  |                  |

Fig. 22 : Suppression de badge virtuel.

#### 7.5 Révocation

| Dans le cas ou le téléphone est injoignable (perte, vol, mode Avion, réinitialisé, etc), procédez à |
|----------------------------------------------------------------------------------------------------|
| la <b>révocation</b> du badge virtuel en appuyant sur 🔊 après l'avoir sélectionné.                  |
| Finaliser ensuite sa <b>suppression</b> en appuyant sur le bouton « <i>Supprimer</i> » <b>D</b> .   |

- Le badge virtuel est automatiquement <u>mis en suspendu</u> pour bloquer ses prochains passages sur le contrôle d'accès.
- Un badge virtuel supprimé reste dans le téléphone s'il est injoignable perte, vol, mode Avion, réinitialisé, etc): le passage sur un lecteur sera bloqué sur le contrôle d'accès puisqu'il est en état « Suspendu ». Il est conseillé de générer un nouveau badge dans le contrôle d'accès si vous souhaitez créer un badge virtuel pour un téléphone qui comporte déjà un badge virtuel supprimé.
- Seuls les badges virtuels bleus sont révocables, avec restitution du crédit.
- Un badge virtuel orange n'est pas révocable : il conviendra de changer les droits de l'usager ou bien de le supprimer. Le crédit est perdu définitivement.
- Le délai de suppression du badge virtuel dépend de la qualité de connexion du smartphone de l'utilisateur.
- On ne peut plus créer de badge virtuel à partir d'un badge en statut révoqué. Il est nécessaire de supprimer le badge virtuel ou bien l'usager associé.

|      |                         |          |                |                   | _          |      |         |      |                 |    |          |                                                                 |                             |     |            |                |         |
|------|-------------------------|----------|----------------|-------------------|------------|------|---------|------|-----------------|----|----------|-----------------------------------------------------------------|-----------------------------|-----|------------|----------------|---------|
| GEST | TION BADGES VIRTUELS    |          |                |                   | _ <u>_</u> | 2    | a 💿     | \$ 🌣 | DEMANDE D'AJOUT |    |          |                                                                 | DI                          | -   |            |                |         |
| =    | USAGER 🛧                |          |                | NUMÉRO DE BADGE V | VIRTUEL    |      |         |      |                 |    |          |                                                                 | REVOCATION DE BADGES VIRTUR |     |            | TUELS          |         |
|      | ALONSO Leo              | Managers |                | 3986259533        |            |      |         | Créé |                 |    |          | Ê                                                               |                             |     |            |                |         |
|      | AMANI Sophie            | Managers |                | 1300191565        |            |      |         | Créé |                 |    |          | Étes-vous sûr de vouloir révoquer le badge vir<br>selectionné ? |                             |     | irtuel     |                |         |
|      | ARGALA Tommy            |          |                | 3249787148        |            |      |         |      |                 |    |          | 3                                                               | election                    | e : |            |                |         |
|      | AUDIBERT Elie           | Managers |                | 1300459853        |            |      |         |      |                 |    |          |                                                                 |                             |     |            |                | CONFIRM |
|      |                         |          |                |                   |            |      |         |      |                 |    |          |                                                                 |                             |     |            |                |         |
|      | GESTION BADGES VIRTUELS |          |                |                   |            | Rech | hercher |      |                 |    | ۹ م      | ß                                                               | <b>R</b> 4                  | \$  | •          | DEMANDE D'AJOU | т       |
|      | USAGER 1                |          | GROUPE D'ACCÈS |                   |            |      |         |      | NUMÉRO DE BAD   | GE | VIRTUEL  |                                                                 | TYPE                        |     | STATUT     |                |         |
|      | ALONSO Léo              |          | Cleaners       |                   |            |      |         |      | 65645768        |    | <b>Ø</b> |                                                                 |                             |     | Révocation | on envoyée     |         |

Fig. 23 : Révocation des badges virtuels.

| STATUT DE L'IDENTIFIANT                             | PRÉSENCE DE LUSAGER                      |
|-----------------------------------------------------|------------------------------------------|
| SUSPENDU                                            | INDÉTERMINÉ                              |
| Modifier le statut du badge<br>Suspendu 👻           | RÉNITIALISER LA PRÉSENCE                 |
| LIMITE DE PASSAGE<br>Créditer une limite de passage | NOMBRE DE PASSAGES RESTANTS<br>Illimitée |
| 🖬 Minités                                           |                                          |
| DATE DE DERNIER PASSAGE                             | LECTEUR DE DERNIER PASSAGE               |
| Aucun passage                                       | Aucun passage                            |
|                                                     |                                          |

Fig. 24 : Usager automatiquement suspendu (badge virtuel bleu uniquement).

Vérifiez l'état de la révocation en synchronisant les données STid en ligne

| GESTION BADGES VIRTUELS |            |                | Rechercher Q |                  | 8 🛛 | ♣ \$    | DEMANDE D'AJOUT |
|-------------------------|------------|----------------|--------------|------------------|-----|---------|-----------------|
|                         | USAGER ↑   | GROUPE D'ACCÈS | NUMÉRO       | DE BADGE VIRTUEL |     | (PE ST) | ATUT            |
|                         | ALONSO Léo | Cleaners       | 656457       | 58 🥝             |     |         |                 |

Fig. 25 : Usager effectivement révoqué (dépend de l'état du réseau du smartphone).

# 8- Affichage des crédits

Prenez connaissance du nombre de crédits réservés et restants en appuyant sur le bouton .

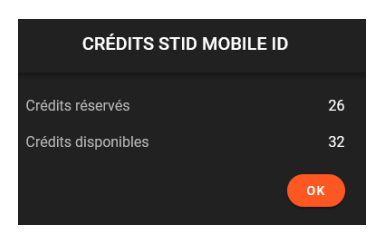

Fig. 26 : Nombre de crédits réservés et disponibles.

# 9- Configuration API Stid Mobile ID

Accédez à la configuration du compte STid Mobile Id en cliquant sur la roue crantée

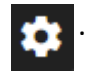

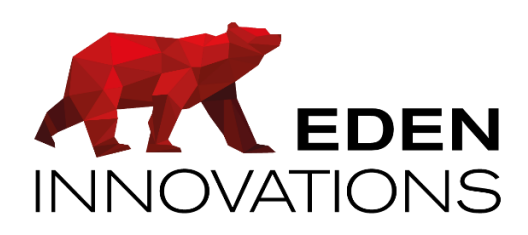

Zone Commerciale et Artisanale

670, route de Berre

13510 EGUILLES

France

www.eden-innovations.com